## 2022年4月6日(水) HP公開以降の更新履歴

| 更新日 | 設置<br>ファイル名                        | 更新<br>ページ        | 項目               | 更新内容                                                                |                                                                                            |
|-----|------------------------------------|------------------|------------------|---------------------------------------------------------------------|--------------------------------------------------------------------------------------------|
|     |                                    |                  |                  | 変更前                                                                 | 変更後                                                                                        |
| 4/8 | ZEBプランナー登録(フェーズ2)<br>実績報告・継続報告の手引き | P.1              | INDEX            | <ul> <li>4 実績報告・継続登録情報の確定</li> <li>1. 実績報告と継続登録情報の入力完了</li> </ul>   | <ul> <li>4 添付書類のアップロード及び実績報告・継続登録情報の確定</li> <li>1.添付書類のアップロード及び実績報告と継続登録情報の入力完了</li> </ul> |
|     |                                    |                  |                  | <ul><li>6 実績報告情報の入力確定</li><li>1. 実績報告情報の入力完了</li></ul>              | <ul> <li>6 添付書類のアップロード及び実績報告情報の入力確定</li> <li>1.添付書類のアップロード及び実績報告情報の入力完了</li> </ul>         |
|     |                                    | P.8              | 継続登録の注意点について     | 継続登録の注意点について記載なし                                                    | 継続登録の注意点について文言追記<br>(ページ最下部※にて追記)                                                          |
|     |                                    | P.11.13          | 添付書類(該当する場合のみ提出) | 添付書類の提出についての記載なし                                                    | 添付書類の提出について文言追記                                                                            |
|     |                                    | P.16             | 受注実績の入力の注意点について  | 登録種別「設計」のうち、「設備設計」の受注実績入力についての記<br>載なし                              | 登録種別「設計」のうち、「設備設計」の受注実績入力不要                                                                |
|     |                                    | P.24             | 受注実績の入力の注意点について  | 登録種別「設計」のうち、「設備設計」のみ、または「設計施工」のみ<br>で登録しているZEBプランナーの受注実績入力についての記載なし | 登録種別「設計」のうち、「設備設計」のみ、または「設計施工」のみで登録して<br>いるZEBプランナーの受注実績入力不要                               |
|     |                                    | P.19.20.26.27.28 | 添付書類のアップロード      | 添付書類のアップロード方法記載なし                                                   | 添付書類のアップロード方法追記                                                                            |
| 5/9 | ZEBプランナー登録(フェーズ2)<br>実績報告・継続報告の手引き | P.1              | INDEX            | _                                                                   | 5 不備修正対応<br>1. 不備修正対応                                                                      |
|     |                                    |                  |                  | _                                                                   | <ul> <li>8 不備修正対応·完了確認</li> <li>1. 不備修正対応</li> <li>2. 完了確認</li> </ul>                      |
|     |                                    | P.22.23          |                  | 不備修正以降の対応方法について未公開                                                  |                                                                                            |
|     |                                    | P.32.33          | 不備修正対応           | 不備修正以降の対応方法について未公開                                                  | 不備修正の対応方法・完了確認について公開                                                                       |